# **Cloud Connection for RSC + App**

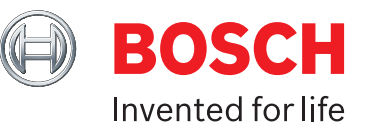

# **Setting up the B426-M IP Module**

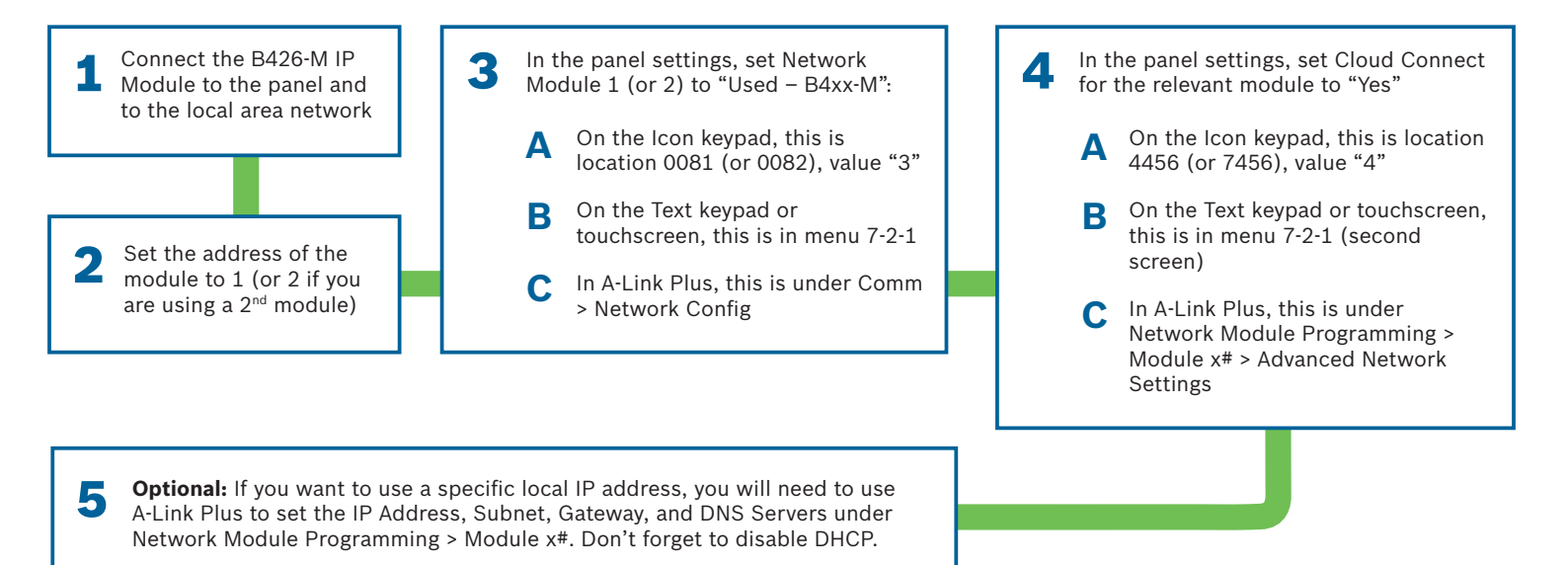

# Setting up the B450-M Plug-in Communicator Module

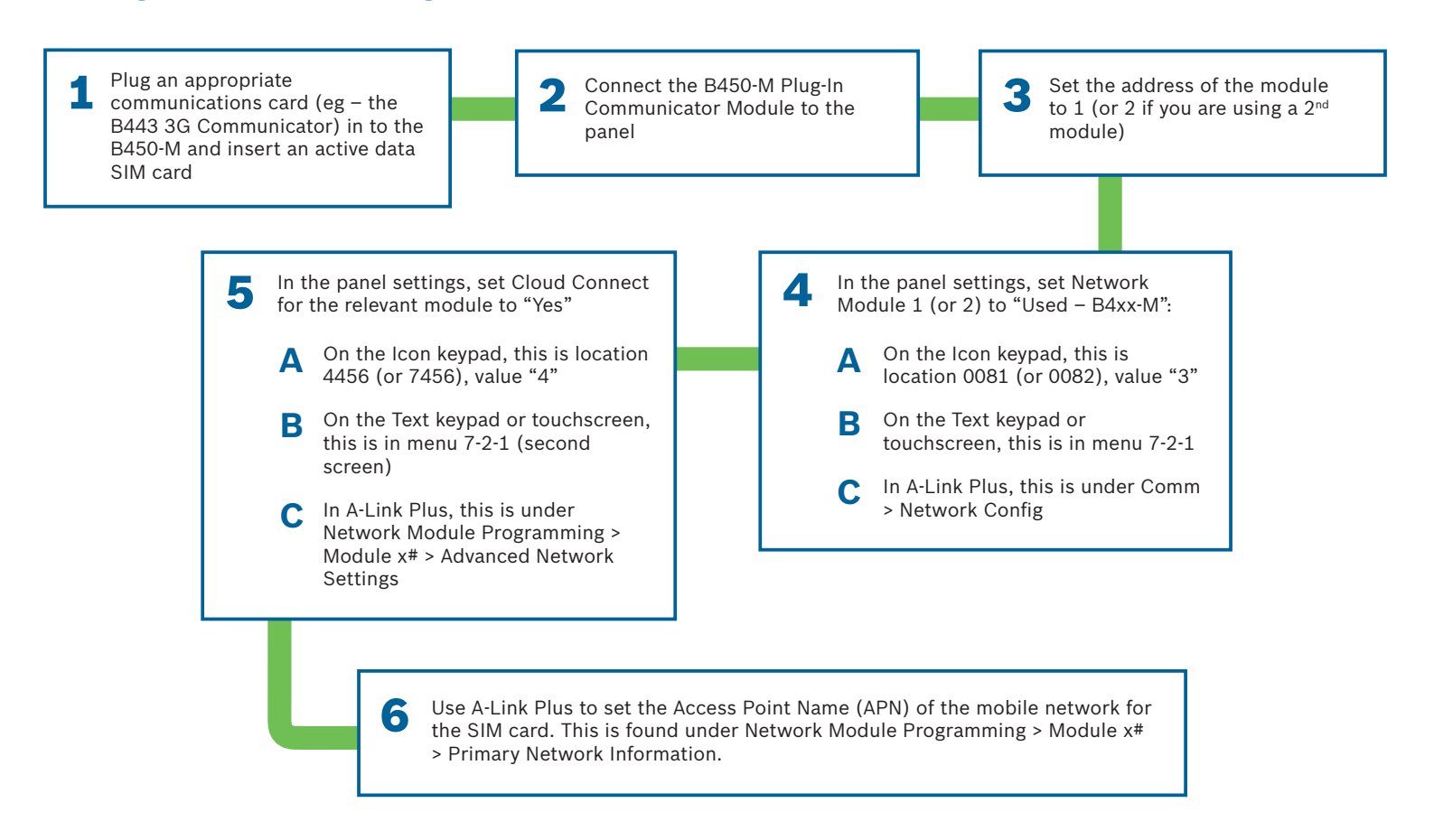

# **Cloud Connection for RSC + App**

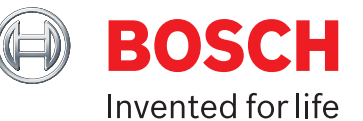

### **Common Access Point Names (APNs)**

#### Australia

- Telstra telstra.wap
- Optus internet
- Vodafone live.Vodafone.com
- Virgin yesinternet
- ALDI / Telechoice / Woolworth's Connect / CMobile Blue – mdata.com.au

### New Zealand

- Telecom / Digital Island / Spark internet.telecom.co.nz
- Vodafone www.vodafone.co.nz
- 2Degrees internet
- Black+White www.m2.net.nz
- CallPlus www.callplus.net.nz
- Orcon www.orcon.net.nz

# **Setting up the RSC+ Mobile Phone App**

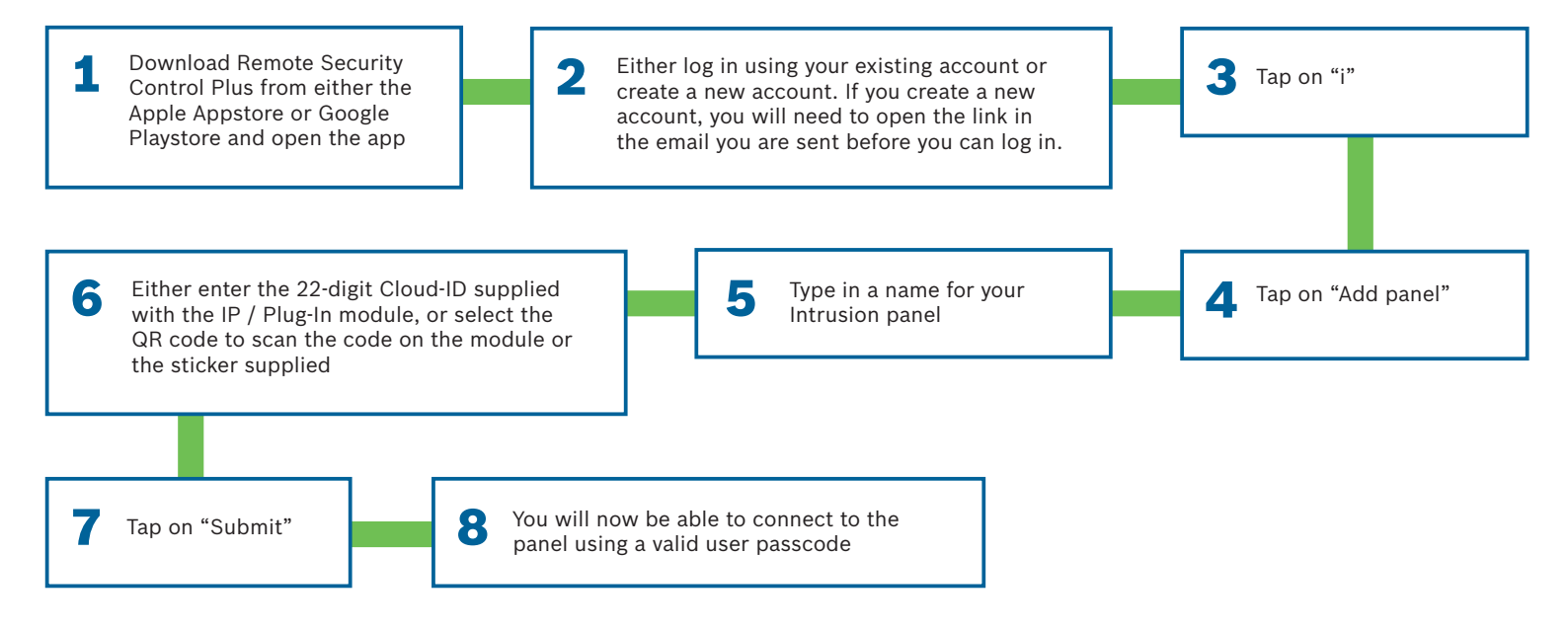